# HOW TO OPEN SECURE EMAILS FROM THE HHS ENTERPRISE PORTAL

**HHSC Identity & Access Management** 

#### Introduction

The portal notifies you of changes to your account using an encrypted email.

Users with an HHSC email address will receive the email after HHSC's Email Exchange Server automatically decrypts the email, and no further action is needed to view it.

Users with a non-HHSC email address, however, will receive the information in an encrypted email attachment, and extra steps are required to view it.

The following pages explain how to open your encrypted email—however, steps may vary depending on the type of email server and browser used. The screenshots depicted in this guide were taken from a gmail account on a Chrome browser.

## **Email Delivery Details**

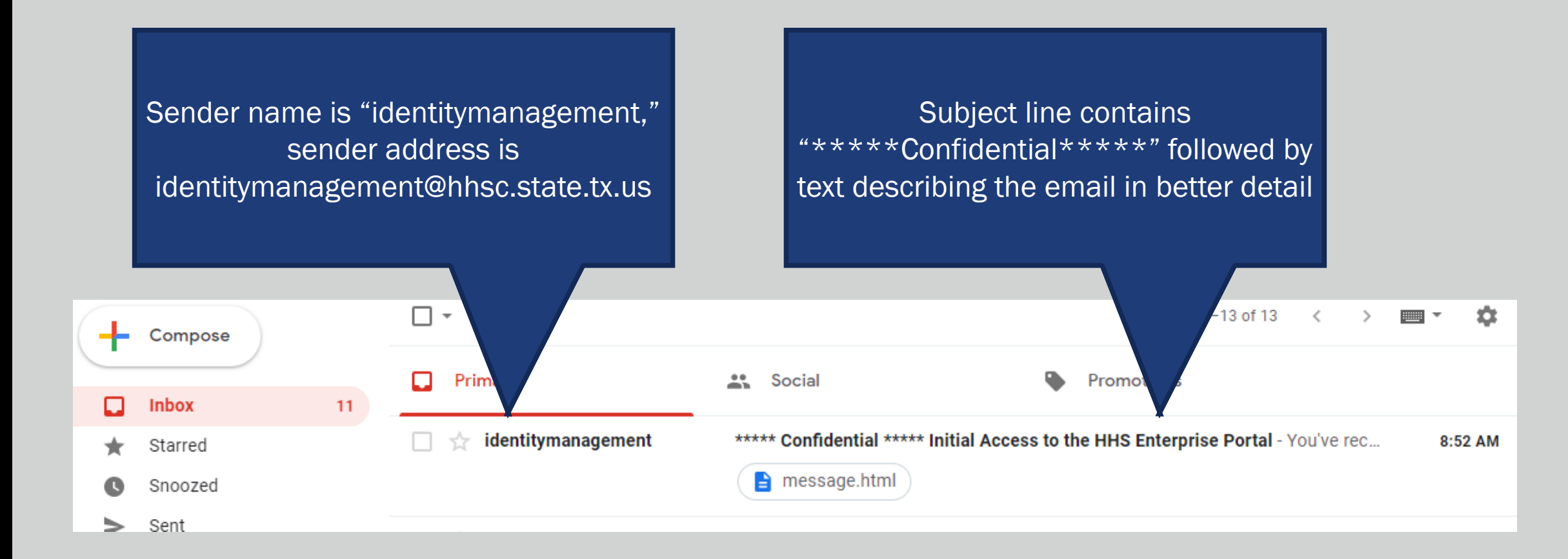

#### **Enable Attachment Download**

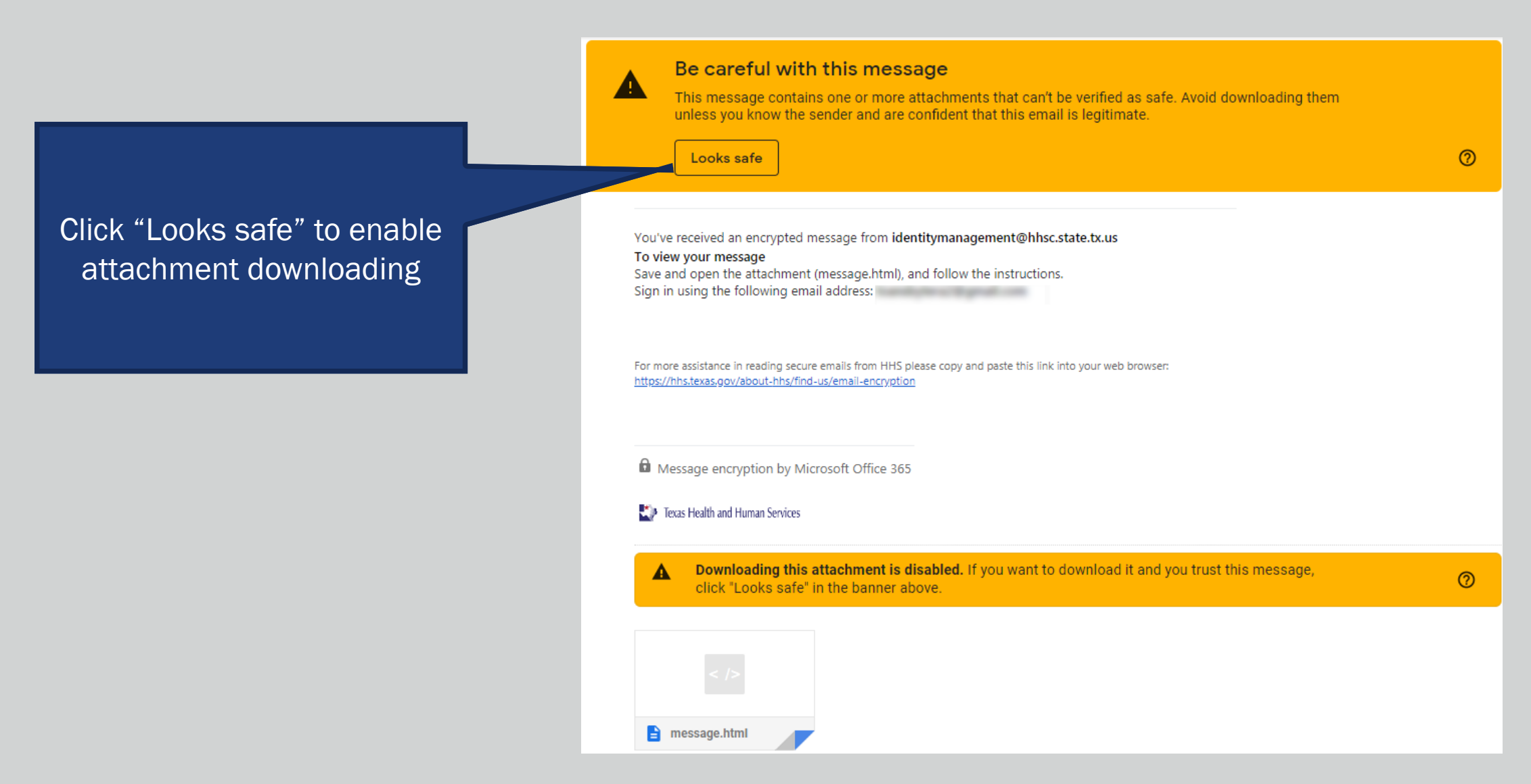

### **Download the Attachment**

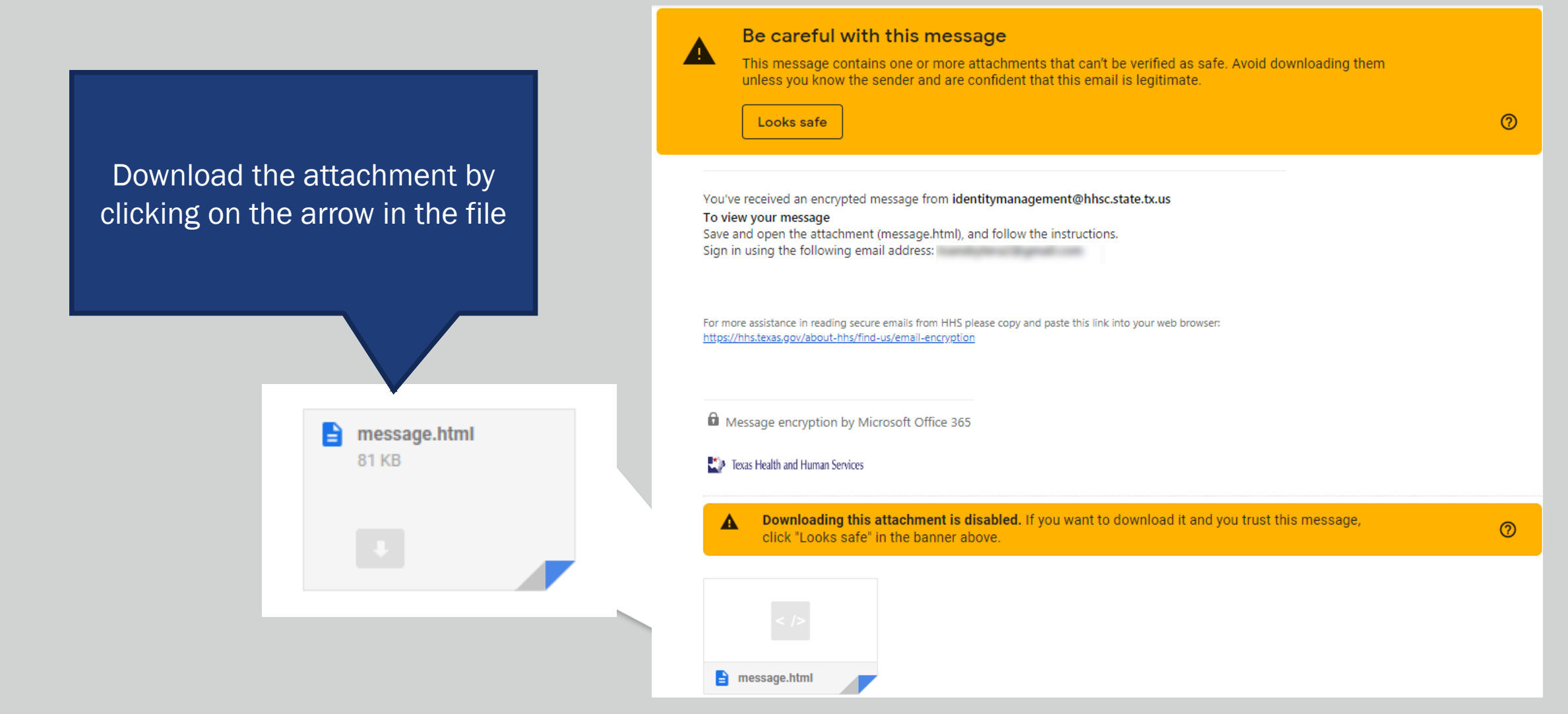

## Note for Users on Non-PC Devices

For iPhone and iPad Users...

Open the message, tap and hold the attachment, and select Open in OME Viewer. If you don't have the OME Viewer app, <u>download it here</u>.

For Android Users...

Open the massage again, tap the attachment, and select OME Viewer.

If you don't have the OME Viewer app, download it here.

## Opening the Message

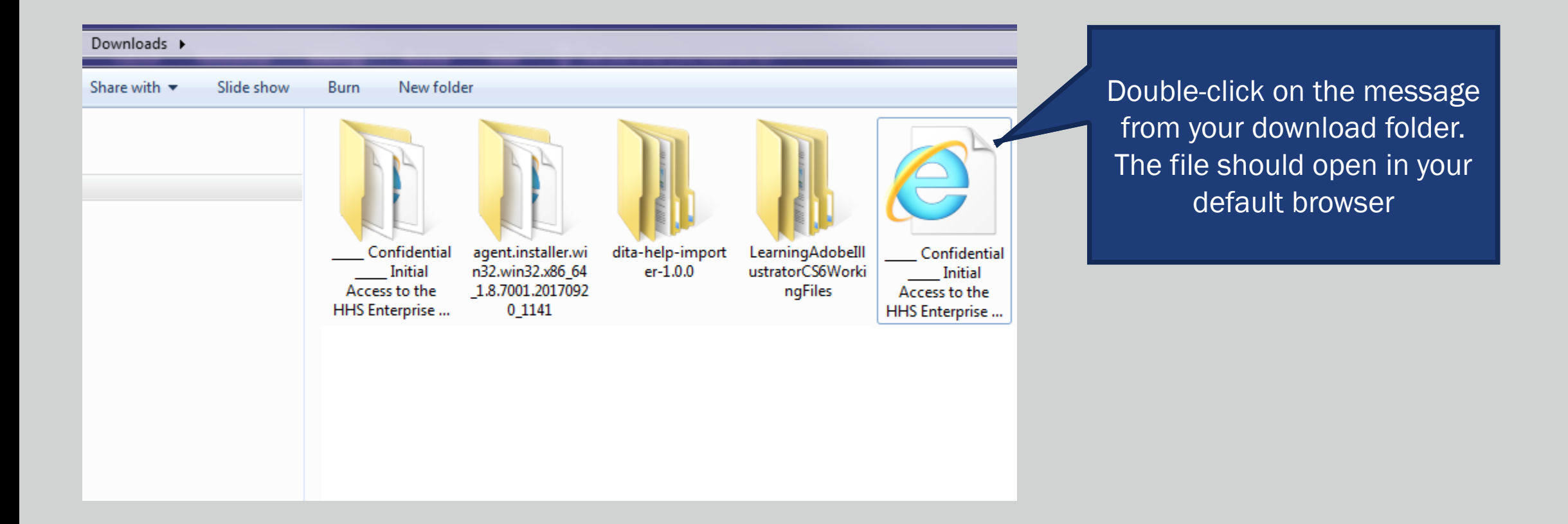

## Select Access Method

Encrypted message

From identitymanagement@hhsc.state.tx.us

The message gives you two options for retrieving the information. We recommend selecting the second option. То

To view the message, sign in with a Microsoft account, your work or school account, or use a one-time passcode.

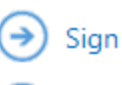

 $\rightarrow$ 

Sign in

Use a one-time passcode

✿ Message encryption by Microsoft Office 365

Texas Health and Human Services

## **Applying Passcode**

Check your email for a passcode, then copy/paste it into the field provided and select "Continue"

#### We sent a one-time passcode to

Please check your email, enter the one-time passcode and click continue. The one-time passcode will expire in 15 minutes.

One-time passcode

This is a private computer. Keep me signed in for 12 hours.

#### Continue

Didn't receive the one-time passcode? Check your spam folder or <u>get another one-time</u> passcode.

## **Retrieving Email**

\*\*\*\*\* Confidential \*\*\*\*\* Initial Access to the HHS Enterprise Portal HHSC Identity Management <identitymanagement@hhsc.state.tx.us> Reply all HM Today, 8:52 AM 8 This message has been marked as Confidential. Your encrypted email Hi, should now open Welcome to the HHS Enterprise Portal! Your account is active and ready for use. Access the portal using the following link: https://hhsportal.hhs.state.tx.us Use the following credentials to sign in: Username: Temporary Password: After accessing the portal for the first time, you will be required to change your temporary password and create security questions. If you have any questions regarding how to complete this action, please review the HHS Enterprise Portal Web Help https://hhsportal.hhs.state.tx.us/helpGuide/Master/Content/Home.htm and FAQs https://hhsportal.hhs.state.tx.us/iam/portal/Home/portalHome/footer?fromFooter=faq. For further help or if you believe you have received this email in error, notify the Help Desk at 512-438-4720. Thank you, HHS Enterprise Identity and Access Management Please note: Replying to this email will not be considered as approval/rejection for this request. Any such emails sent to this address will be ignored.

For more assistance in reading secure emails from HHS please copy and paste this link into your web browser: https://hhs.texas.gov/about-hhs/find-us/emailencryption